## Autogestión de correo electrónico

## Instructivo de utilización

 En la página web del Colegio (<u>https://www.colegio-escribanos.org.ar</u>) diríjase al sector "trámites".

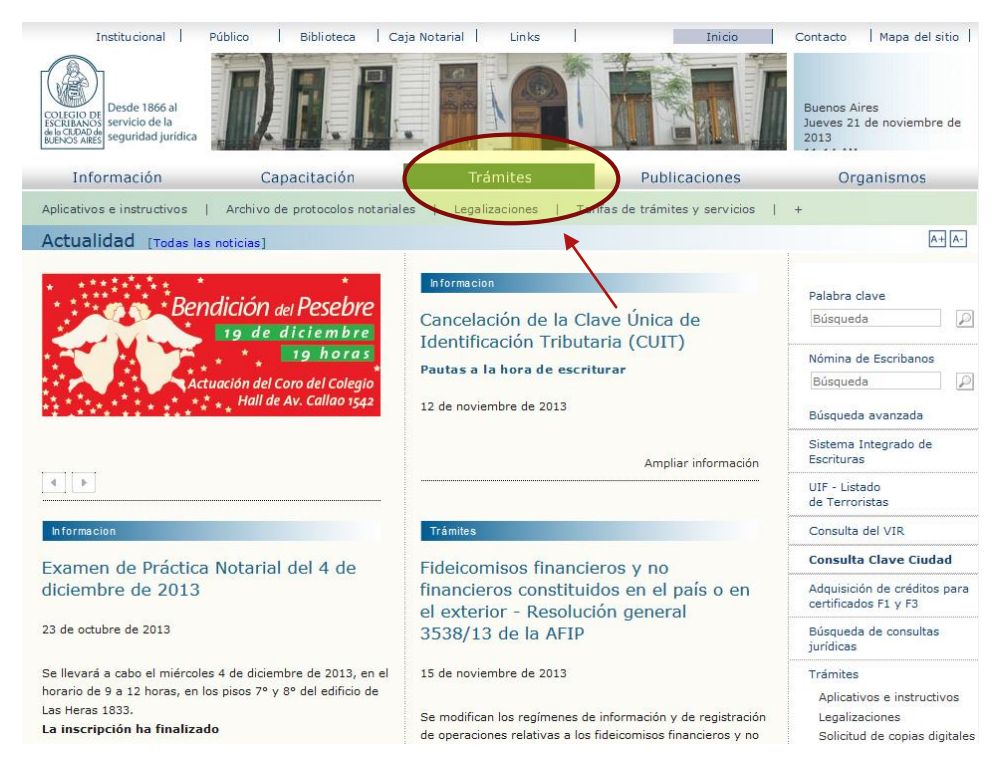

2) Seleccione la opción "Autogestión de correo electrónico" (el sistema le solicitará su usuario y clave de acceso restringido)

| Institucional Pú                                                           | úblico Bibliote       | ca Caja Notarial          | Links                   | Inicio                                             | Contacto Mapa del sitio                                       |
|----------------------------------------------------------------------------|-----------------------|---------------------------|-------------------------|----------------------------------------------------|---------------------------------------------------------------|
| Desde 1866 al<br>servicio de la<br>seguridad jurídica                      | 2 P                   | CLUSIVAMENTE LEGALIZACION |                         |                                                    | Buenos Aires<br>Jueves 21 de noviembre de<br>2013<br>11:19 AM |
| Información                                                                | Capacitació           | in                        | Trámites                | Publicaciones                                      | Organismos                                                    |
|                                                                            |                       |                           |                         |                                                    |                                                               |
|                                                                            |                       |                           |                         |                                                    | A+ A-                                                         |
| Aplicativos e instructivos                                                 | Trámites on line      |                           |                         |                                                    | Gestiones online                                              |
| Archivo de protocolos<br>notariales                                        | Colegio de Escribanos |                           |                         |                                                    | SIE<br>Sistema Integrado de                                   |
| Firma Digital                                                              |                       |                           | $\sim$                  |                                                    | Escrituras                                                    |
| Legalizaciones                                                             | •                     | Sistema de                | ( )                     |                                                    | Archivos de protocolos<br>notariales                          |
| Licencias de taxis                                                         | Sistema               | Gestión Notarial          | Autogestión             | estamentos y                                       | Solicitud de Copias                                           |
| Préstamos                                                                  | Escrituras            | Llaves                    | electrónico             | Autoprotección                                     | Autogestión de correo                                         |
| Registros de Actos de Última<br>Voluntad y de Actos de<br>Autoprotección - | •                     | •                         | )                       |                                                    | Consulta Clave Ciudad                                         |
| TESTAMENTOS                                                                | Deuda                 |                           | Enlace con              | Puntos por                                         | Adquisición de créditos para                                  |
| Reservas - Salas de<br>Escrituras                                          | y Ley 404             | Pagos de<br>préstamos     | AFIP-AYSA-AGIP          | corsos                                             | Conculta de nago de                                           |
| Tarifas de trámites y<br>servicios                                         |                       |                           |                         |                                                    | préstamos adjudicados                                         |
|                                                                            | •                     | •                         | •                       | •                                                  | Consulta integral<br>de registros                             |
|                                                                            | Asesorías<br>Turnos   | Firma Digital<br>Turnos   | Índice de<br>protocolos | Formulario<br>compra de Libros<br>de Requerimiento | Consulta de Deuda<br>Previsional y Ley 404                    |
|                                                                            |                       |                           |                         |                                                    | Consulta de puntos<br>obtenidos por cursos                    |
|                                                                            | Cartelera web         |                           |                         |                                                    | Generación de Índice de<br>protocolos                         |
|                                                                            | Concercia Web         |                           |                         |                                                    | Gestión de turnos para<br>asesorías a escribanos              |
|                                                                            |                       |                           |                         |                                                    | Incorinción de Textomentor                                    |

3) Una vez igresados el usuario y la clave, podrá: **agregar** o **eliminar** una cuenta de correo electrónico.

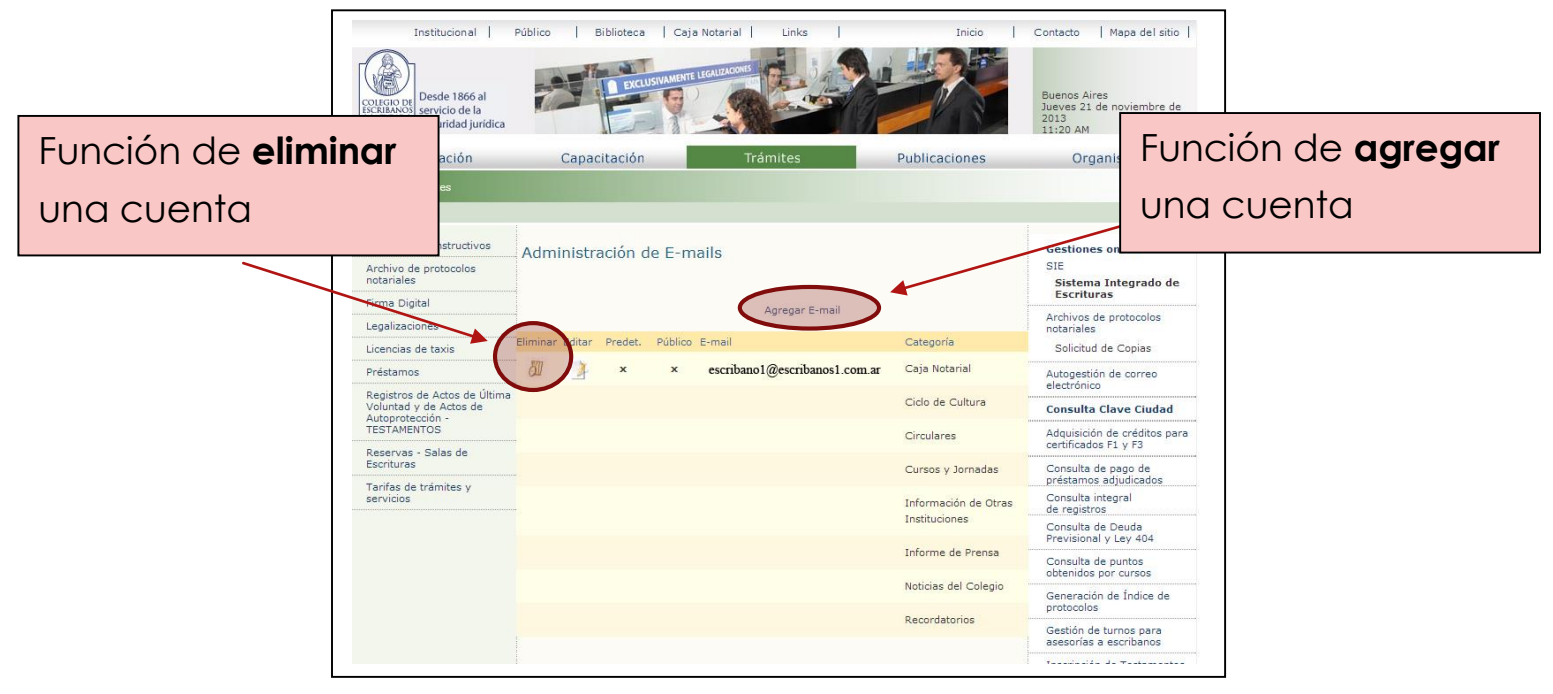